# Quick Install Guide

# Compex Dual Band Wireless A+G VPN Internet Router

# NetPassage 18A

# Version 1.5

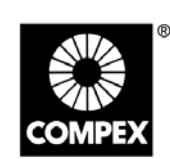

networks@work

networks@work

COWDE

1. Introduction

Thank you for purchasing the Compex NetPassage 18A Dual Band Wireless A+G VPN Internet Router!

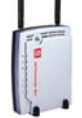

Integrated with 4-port 10/100Mbps Fast Ethernet Switch, it supports IEEE802.11 connections, providing a wide variety of connectivity options that are ideal for hotspot or any public access deployment. Alternatively, it can also be used purely as a VPN router in a wired network environment.

NetPassage 18A supports industry leading security standards including WPA, 802.1x authentication, and 64/128-bit WEP encryption to secure your wireless data traffic. With other advanced features such as SNMP management and web-based configuration interface, NetPassage 18A is the perfect, secure, high performance broadband Internet sharing solution for SOHO and enterprise users.

NetPassage 18A is available in a few variants:

- NetPassage 18A 1A11US, 1A13EU, 1B11US, 1B13EU: These dual band wireless A+G VPN Internet Routers support IEEE802.11 wireless LAN connections.
- NetPassage 18A 1A00US, 1A00EU, 1B00US, 1B00EU: These VPN Internet Routers are used in a purely wired network environment.

## 2. Packaging Contents

The Compex NetPassage 18A 1A00US, 1A00EU, 1B00US, 1B00EU retail package contains the following items to start you off:

- 1x NetPassage 18A
- 1x External Power Adapter (5Vdc)
- 1x Read-me-first Note
- 1x Product CD (includes Quick Install Guide with Warranty Registration
- Card, User Manual, and Utilities) 1x Wall-Mount Template

The Compex NetPassage 18A 1A11US, 1A13EU, 1B11US, 1B13EU retail package contains the following items to start you off:

- 1x NetPassage 18A
- 2x External Antennas
   1x External Power Adapter (5Vdc)
- IX External Power Adapter (5V)
   1x Read-me-first Note
- 1x Product CD (includes Quick Install Guide with Warranty Registration Card, User Manual, and Utilities)
- 1x Wall-Mount Template

The Compex NetPassage 18A 2AA00US retail package contains the following items to start you off:

- 1x NetPassage 18A
- 1x Read-me-first Note
- 1x Product CD (includes Quick Install Guide with Warranty Registration Card, User Manual, and Utilities)
- 1x Wall-Mount Template

Note: There is no difference in operation between "US" and "EU" versions of NP18A. Rather, "US" denotes that the unit can be used in countries using a power voltage of 110V such as the United States, Canada, Japan, etc whereas "EU" denotes that the unit can be used in countries using 220V/230V such as countries in Europe, in the Middle East, etc.

# 3. Network Application Illustrations

Only a few simple steps are required to set up the NetPassage 18A and share your broadband Internet among your wired and wireless network infrastructure.

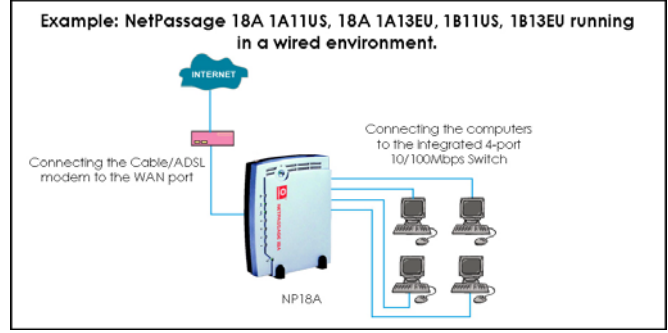

#### Example: NetPassage 18A 1A11US, 18A 1A13EU, 1811US, 1813EU running in a wireless environment.

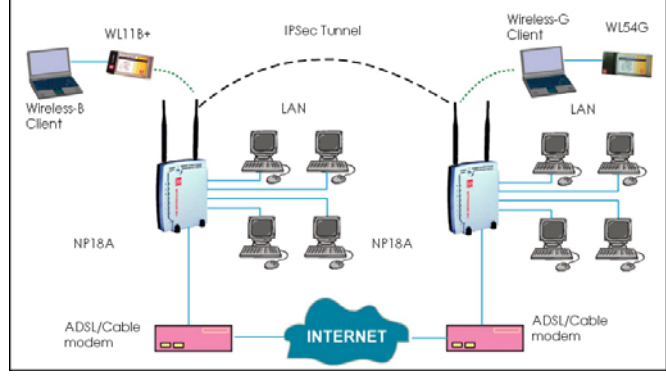

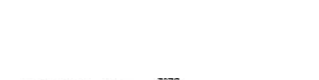

HC( 6 🐽 🚛

Manual Number: M-0453-V1.5C Version 1.5 October 2006

### 4. Hardware Installation

Before starting, please verify that the following is available:

- Cable/ADSL modem with RJ45 connection
- CAT5/5e networking cable
- At least one computer is installed with a Web browser and a wired or wireless network interface adapter
- TCP/IP protocol is installed and IP address parameters are properly configured on all your network's nodes
- Before fixing the antennas, check the markings on the antennas.
   See Section 4a on how to recognize 'G' and 'AG' antennas.

#### 4a. How to recognise the 'G' and 'AG' antennas when fixing them

NetPassage 18A (namely, **NetPassage 18A 1A11US, 1A13EU, 1B11US, 1B13EU**) has two types of antenna: *dual-band 'AG' antenna* and *single-band 'G' antenna* (as shown in the figure below).

It is important to fix the antennas correctly otherwise the router won't function properly. If you see no marking on the antenna, it indicates the single-band 'G' antenna being fixed to the right (Ant-2) of the NetPassage 18A. Otherwise the 'A' marking indicates the dual-band 'AG' antenna that is fixed to the left (Ant-1) of the router.

#### 4b. How to set up the router

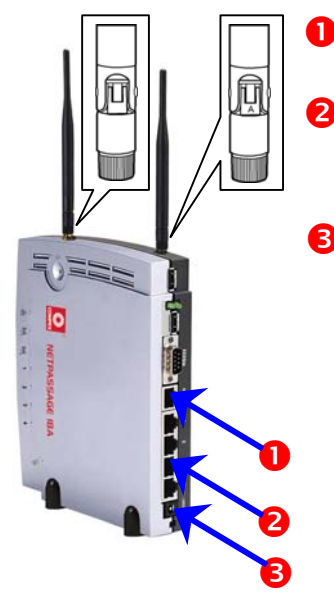

Using an Ethernet cable, connect your Cable/ADSL modem to the WAN port of the NetPassage 18A.

For Wired user, connect an Ethernet cable from your computer's network port to any of the LAN ports of the NetPassage 18A.

Connect the power adapter to the **DC** jack on the Router.

After the cable/ADSL modem and the NetPassage 18A have been turned on, the Router's **WAN** link LED should light up, to indicate that the modem and Router are connected to each other.

Turn on your PC. After it has booted up, the LAN link LED corresponding to the LAN port to which it is connected, will light up so that you can verify that your PC is connected to the Router.

Wireless Network Connection

Wireless connection unavailable

Intersil PRISM Wireless LAN 8...

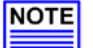

E NOTE

For Wired Network users, please skip Section 5 and go to Section 6.

#### 5. Configuring Wireless Network Connection

Depending on your client's wireless adapter, you may set up Windows XP's Wireless Network Connection as follows:

- Right-click on Wireless Network Connection for the wireless Ethernet adapter you wish to connect with the NetPassage 18A, and click on Properties.
- 2. At the Wireless Networks tab, click on the Add button under Preferred Networks.

| eneral                  | Wireless Networks                             | Advanced                                |                                                                       |
|-------------------------|-----------------------------------------------|-----------------------------------------|-----------------------------------------------------------------------|
| Use Use                 | Windows to configur                           | e my wireless r                         | network settings                                                      |
| Aval                    | sble networks:                                |                                         |                                                                       |
| Toc                     | onnect to an available                        | network, click                          | k Configure.                                                          |
|                         |                                               |                                         | Configure                                                             |
|                         |                                               |                                         | Refresh                                                               |
|                         |                                               |                                         |                                                                       |
|                         |                                               |                                         |                                                                       |
| Prefe                   | red networks:                                 |                                         |                                                                       |
| Prefe                   | med networks:<br>natically connect to a       | valable netwo                           | rks in the order listed                                               |
| Prefe                   | red networks:<br>natically connect to a<br>v: | valable netwo                           | rks in the order listed                                               |
| Prefe                   | ned networks:<br>natically connect to a<br>r: | valable netwo                           | rks in the order listed                                               |
| Prefe<br>Autor<br>belov | red networks:<br>natically connect to a<br>v: | valable netwo                           | which in the order listed                                             |
| Prefe<br>Autor<br>belov | ned networks:<br>natically connect to a<br>r: | valable netwo                           | where in the order listed<br>Move up<br>Move down<br>perties          |
| Prefe                   | Add Remo                                      | valable netwo                           | Move up<br>Move down<br>perties                                       |
| Prefe<br>Autor<br>belov | Add                                           | valable netwo<br>ve Pro<br>less network | xks in the order listed<br>Move up<br>Move down<br>perties<br>Advance |

 At the Network name (SSID) field, type in 'compex' ( the factory default of NetPassage 18A ). Click OK.

| ssociation | Authentication     |                       |   |
|------------|--------------------|-----------------------|---|
| Network na | me (SSID):         | compex                | - |
| Wireless   | network key        |                       |   |
| This netv  | rork requires a ke | ey for the following: |   |
| Network    | Authentication:    | Open                  | * |
| Data end   | syption:           | Disabled              | ~ |
| Network    | key:               |                       |   |
| Confirme   | etwork key:        |                       |   |
| Key inde   | k (advanced)       | 1 (2)                 |   |
|            |                    |                       |   |

## 6. Configuring TCP/IP Settings

You should configure your PC or wireless client to obtain IP address automatically. For users of Microsoft Windows XP, you may configure the TCP/IP settings as follows:

 Click the Start button. Select Settings and click the Control Panel icon. Then double-click the Network Connection icon.

> Right click on or Wireless Network Connection corresponding to the Ethernet adapter you wish to connect to NetPassage 18A.

 Under General tab at This connection uses the following items, make sure the box next to Internet Protocol (TCP/IP) is checked. Then select Internet Protocol (TCP/IP), and click the Properties button.

| L. Local Area Conn | ection Status 🛛 🖭 |
|--------------------|-------------------|
| General Support    |                   |
| Connection         |                   |
| Status:            | Connected         |
| Duration:          | 08:44:41          |
| Speed:             | 100.0 Mbps        |
| Signal Strength:   |                   |
| Activity           | Sent - Received   |
| Packets:           | 21,374 29,305     |
| Properties         | Disable           |
|                    | Close             |

| and and                                                                                                    |                                                                            |                                    |                                                             |                                                      |                                            |                                |
|----------------------------------------------------------------------------------------------------|----------------------------------------------------------------------------|------------------------------------|-------------------------------------------------------------|------------------------------------------------------|--------------------------------------------|--------------------------------|
| leneral                                                                                                    | Authenti                                                                   | cation                             | Advance                                                     | d                                                    |                                            |                                |
| Connec                                                                                                    | t using:                                                                   |                                    |                                                             |                                                      |                                            |                                |
| -                                                                                                    | ntel(R) PR                                                                 | 0/1001                             | /E Netwo                                                    | nk Conne                                             | ection                                     |                                |
|                                                                                                    |                                                                            |                                    |                                                             |                                                      | Co                                         | rigure                         |
| This co                                                                                                    | nnection u                                                                 | uses the                           | following                                                   | čems:                                                | _                                          |                                |
| 23                                                                                                    | NWUnk                                                                      | NetBIO                             | S                                                           |                                                      |                                            | 1                              |
| 23                                                                                                    | NWLink                                                                     | IPX/SP                             | X/NetBK                                                     | OS Comp                                              | atible Trans                               | port Prot                      |
| 2.4                                                                                                    | Internet                                                                   | Protocol                           | (TCP/IP                                                     | 5                                                    |                                            |                                |
|                                                                                                    | _                                                                          |                                    |                                                             | _                                                    |                                            | ~                              |
|                                                                                                    |                                                                            |                                    |                                                             |                                                      |                                            | >                              |
| <                                                                                                    |                                                                            |                                    |                                                             |                                                      |                                            |                                |
| <                                                                                                    | nstal                                                                      |                                    | Unin                                                        | tal                                                  | Pro                                        | operties                       |
| Desc                                                                                                    | install                                                                    |                                    | Unin                                                        | tal                                                  | Pr                                         | operties                       |
| Desc                                                                                                    | install<br>ription                                                         | Control P                          | Unin<br>rotocol/îr                                          | tal<br>terret Pr                                     | Protocol. The                              | operties<br>default            |
| Cesc<br>Tran<br>wide                                                                                                    | install<br>ription<br>smission C<br>area netw                              | Control P                          | Unin<br>rotocol/le                                          | tal<br>ternet Pr<br>provides                         | Protocol. The communication                | operties<br>e default<br>ation |
| Cesc<br>Tran<br>wide<br>acro                                                                                                    | install<br>ription<br>smission C<br>area netw<br>ss diverse                | Control P<br>lork prot<br>intercor | Unin<br>rotocol/ir<br>ocol that<br>nected n                 | ital<br>temet Pr<br>provides<br>etworks.             | otocol. The                                | operties<br>e default<br>ation |
| Cesc<br>Tran<br>wide<br>acro                                                                                                    | install<br>ription<br>smission C<br>area netw<br>ss diverse                | Control P<br>lock prot<br>intercor | Unine<br>rotocol/k<br>pocol that<br>nected n                | tal<br>ternet Pr<br>provides<br>etworks.             | Protocol. The communicat                   | operties<br>e default<br>ation |
| Contraction of the second second seco | install<br>rotion<br>area netw<br>ss diverse<br>w icon in r                | Control P<br>lock prot<br>intercor | Unin<br>rotocol/ir<br>ocol that<br>nected n                 | tal<br>ternet Pr<br>provides<br>etworks.<br>then con | otocol. The<br>communica                   | operties<br>e default<br>ation |
| C Desc<br>Tran<br>wide<br>acro                                                                                                    | Install<br>ription<br>smission C<br>area netw<br>ss diverse<br>w icon in r | Control P<br>lork prot<br>intercor | Unine<br>rotocol/li<br>ocol that<br>nected in<br>on area v  | tal<br>provides<br>etworks<br>then con               | otocol. The<br>communica<br>nected         | operties<br>e default<br>ation |
| Contraction of the second second seco | install<br>notion<br>smission C<br>area netw<br>ss diverse<br>w icon in r  | Control P<br>look prot<br>intercor | Units<br>trotocol/le<br>coci that<br>mected in<br>on area v | tal<br>provides<br>etworks.<br>ihen con              | Pre-<br>otocol. The<br>communica<br>nected | operties<br>I default<br>ation |

3. Check the radio button next to Obtain an IP address automatically.

Then click the **OK** button on this page, and the **OK** button on the previous page it returns you to.

Restart your computer to complete the PC configuration.

# Internet Dirotocol (ICD/ID) Properties Formal Jammas Configuation You can get P entrings an index a data adds of pice reduced, taggeds O [Denn an] P addes: a domain of the address of the address of

## 7. Accessing the Web Configuration Interface

 Insert the Product CD to your CD-ROM drive, go to Utilities section and run the uConfig program, select Wireless-G Multimedia Router and click on OpenWeb button.

| Description<br>Regitek R1L0139    | MAC 00-01-00-08-06-37                   | 192,168,168,43              | Mark<br>255 255 255 0 | Garnway  |   |
|-----------------------------------|-----------------------------------------|-----------------------------|-----------------------|----------|---|
| one and Figure 1 int              |                                         |                             |                       |          |   |
| Network Desteration<br>127.00.0   | 255.0.0                                 | 127 00.1                    | Setelace<br>127.0.01  | Methic 1 | - |
| 152 168 168 43<br>192 168 168 295 | 255 255 255 255 255 255 255 255 255 255 | 127.0.0.1<br>190 148 168 43 | 127.001               | 20       |   |
| Compex Phoducts List-4            | Current Selected T                      |                             |                       |          |   |
| Product Model<br>NetPersage 18    | System Name<br>SYSNAME                  | 00-80-48-35                 | 1921                  | 68 168 1 | 1 |
|                                   |                                         |                             |                       |          |   |

Alternatively, launch your web browser ( or Netscape). At the Address field, key in <u>http://192.168.168.1</u>.

The default password is preentered in the field provided. Just click on the **LOGIN!** button to access the main page of NetPassage 18 Management. The factory default password is 'password'.

- 2. To configure NetPassage 18A for Internet connection, go to the Configuration menu.
- 3. Click on WAN Setup.
- 4. When the page opens, press the Change button.

If your ISP uses a PPPoE connection (for most DSL users),

5. Select PPP over Ethernet from the list. Click on Apply.

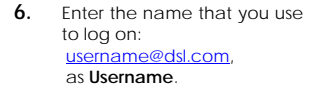

7. Key in the Password. The Service Name is optional. Click on Save.

WAN Static Setup

Static 203.120.12.240

255.255.255.0

203 120 12 2

Apply Help

Select WAN Type

Static IP Address

Dynamic IP Address

PPP over Ethernet

Apply Cancel Help

WAN PPPoE Setup

WAN Type

IP Address Network Mask

WAN Type

Password

Gateway IP Addre

0

0

۲

PPTP
 L2TP

Change

Change

If you are using other Broadband Internet connections and need more information on how to configure NetPassage 18A, please refer to the User's Manual on the Product CD.

#### 8. Schematic Overview of the NetPassage 18A

Although the illustrations feature **NetPassage 18 1A11US**, **1A13EU**, **1B11US**, **1B13EU**, the panel components are similar for all models in the NetPassage 18A series.

#### **Top View**

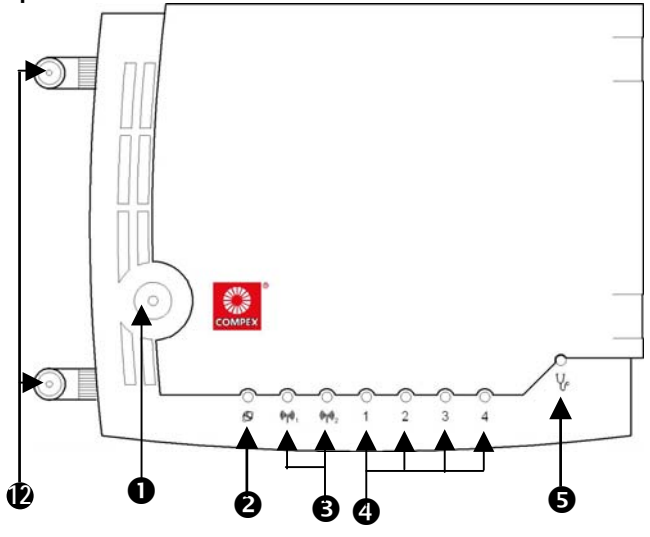

**Front View** 

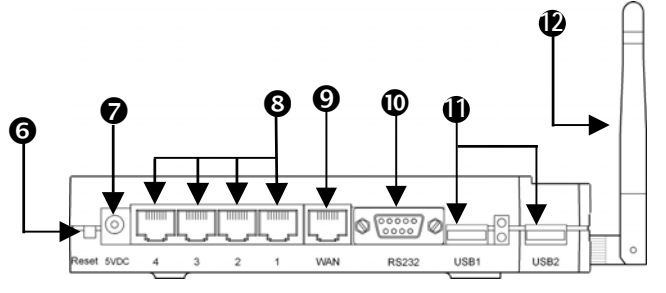

| Labe | Indicator               | Description                                                                          |
|------|-------------------------|--------------------------------------------------------------------------------------|
| 0    | Power (LED)             | Steady Green:                                                                        |
| •    |                         | Power has been turned on                                                             |
| 2    | WAN (Link/Activity      | Steady GREEN:                                                                        |
| -    | LED)                    | The WAN connection is ON                                                             |
|      |                         | Flashing GREEN:                                                                      |
|      |                         | Data transmission at WAN connection                                                  |
| B    |                         | Sleady GREEN:     At least and wireless link is present                              |
|      | (LITR/ACTIVITY LED)     | Elashing CREEN:                                                                      |
|      |                         | <ul> <li>Activity is detected in the wireless</li> </ul>                             |
|      |                         | network.                                                                             |
| •    | 1, 2, 3, 4              | These LEDs reflect the status of the                                                 |
| •    | (Link/Activity/ Speed   | integrated Fast Ethernet Switch.                                                     |
|      | LEDs)                   | Steady GREEN:                                                                        |
|      |                         | There is a connectivity link of 100Mbps                                              |
|      |                         | Flashing GREEN:                                                                      |
|      |                         | 100Mbps data transmission is detected at                                             |
|      |                         | the port concerned                                                                   |
|      |                         | <ul> <li>Steady AMBER:</li> <li>There is a connectivity link of 10Mbps</li> </ul>    |
|      |                         | Elashing AMBED:                                                                      |
|      |                         | <ul> <li>Flashing Amber.</li> <li>10Mbps data transmission is detected at</li> </ul> |
|      |                         | the port concerned                                                                   |
| ß    | DIAG (LED)              | This LED is reserved for diagnostic                                                  |
| Ð    | 、 <i>,</i>              | purposes.                                                                            |
| 6    | Reset (Push Button)     | <ul> <li>Push for less than 3 seconds:</li> </ul>                                    |
| Ŭ    |                         | Reboot the router                                                                    |
|      |                         | Push and hold for 5 seconds:                                                         |
|      |                         | Reset password to its default: "password"                                            |
|      |                         | <ul> <li>Push and hold for between 8</li> </ul>                                      |
|      |                         | Seconds and To seconds:<br>Poset all settings to factory default                     |
|      |                         | including password                                                                   |
|      |                         | • Push and hold for more than 10                                                     |
|      |                         | seconds:                                                                             |
|      |                         | Reset cancelled.                                                                     |
| 0    | DC Jack                 | Direct Current Jack.                                                                 |
|      |                         | If using power adapter to supply power to                                            |
|      |                         | the unit, attach the power adapter to the                                            |
|      |                         | main electrical supply and connect the                                               |
|      |                         | power plug into the DC Jak of the                                                    |
|      | 1 2 2 4 (D145 Dects)    | NetPassage NP18A.                                                                    |
| 8    | I, Z, 3, 4 (RJ45 POFTS) | integrated 4-port 10/100101ps Switch                                                 |

| This basic input is su | fficient to a | allow your  |
|------------------------|---------------|-------------|
| NetPassage NP18A       | to gain a     | access to   |
| broadband inter        | net. For      | further     |
| information on how     | to configu    | re the rest |
| of the PPPoE setup     | paramete      | ers, please |
| refer to the User's N  | lanual four   | nd on the   |
| Product CD.            |               |             |

PPPOE

.....

- 8. Go to the System Tools menu. Reboot NetPassage 18A to allow the new parameters to take effect.
- Note on Broadband Internet accounts
- 1. <u>For Singapore SingNet Broadband subscribers</u> WAN Type: PPP over Ethernet (PPPoE) Username Format: <username>@singnet.com
- 2. For Singapore Pacific Internet Broadband subscribers WAN Type: PPP over Ethernet (PPPoE) Username Format: <username>@pacific.net.sg
- 3. <u>For Germany T-DSL & T-Online subscribers</u> WAN Type: PPP over Ethernet (PPPoE) Username Format: <Connection ID><T-Online Number>#0001@t-online.de

The <Connection ID> and <T-Online Number> are provided by German Telecom

4. For Australia Optus@Home subscribers WAN Type: Dynamic IP DHCP Client ID: Set as Router's Identity

| Ø            | WAN                                | 10Base-T Port connects to Cable/xDSL                                                |  |  |  |  |
|--------------|------------------------------------|-------------------------------------------------------------------------------------|--|--|--|--|
|              | (RJ45 Port)                        | modem                                                                               |  |  |  |  |
| 0            | RS232                              | Not in use.                                                                         |  |  |  |  |
|              | USB1 USB2 USB Ports                | Reserved for future update.                                                         |  |  |  |  |
| 0            | (NP18A 1A, 2A)                     | hard drives.                                                                        |  |  |  |  |
| 1            | USB1, USB2 USB Ports<br>(NP18A 1B) | These ports support printers, webcams, or hard drives.                              |  |  |  |  |
| Ð            | External Antennas                  | This pair of antennas is only provided for                                          |  |  |  |  |
| U            | 0                                  | wireless models.                                                                    |  |  |  |  |
|              |                                    | specification                                                                       |  |  |  |  |
|              | Tec                                | hnical Specification                                                                |  |  |  |  |
| Industrial S | Standards V                        | Vired:                                                                              |  |  |  |  |
|              |                                    | IEEE 802.30 100Base-Tx                                                              |  |  |  |  |
|              | •                                  | IEEE 802.3x Flow Control                                                            |  |  |  |  |
|              | И                                  | Vireless:                                                                           |  |  |  |  |
|              |                                    | IEEE 802.112<br>IEEE 802.11b                                                        |  |  |  |  |
|              |                                    | IEEE 802.11g                                                                        |  |  |  |  |
| WAN Inter    | face 1                             | x Auto MDI/MDI-X RJ45 Ethernet Port for external                                    |  |  |  |  |
| \A/A NI To   | C                                  | Cable/ADSL modem                                                                    |  |  |  |  |
| ичан Туре    | •                                  | Dvnamic IP                                                                          |  |  |  |  |
|              | •                                  | PPP over Ethernet (PPPoE)                                                           |  |  |  |  |
|              | •                                  | PPTP                                                                                |  |  |  |  |
|              | •                                  | L2IP                                                                                |  |  |  |  |
| LAN INTerfa  | ace (NP18Δ 1Δ 2Δ) 2                | X integrated USB ports supporting:                                                  |  |  |  |  |
| USD IIIICHZ  |                                    | PC Web Camera                                                                       |  |  |  |  |
|              | •                                  | Print Server                                                                        |  |  |  |  |
|              | •                                  | Storage disk drive                                                                  |  |  |  |  |
| Wireless S   | •                                  | Ihumb drive                                                                         |  |  |  |  |
| wireless se  | • curity                           | WPA Personal<br>WPA Enterprise                                                      |  |  |  |  |
|              | •                                  | WPA2-Personal                                                                       |  |  |  |  |
|              | •                                  | WPA2-Enterprise                                                                     |  |  |  |  |
|              | •                                  | WPA-Auto-Personal                                                                   |  |  |  |  |
|              |                                    | 64/128-bit WEP                                                                      |  |  |  |  |
|              | •                                  | 802.1 x Authentication                                                              |  |  |  |  |
| IP Protoco   | I Set D                            | ynamic IP Addressing, Static IP Addressing, DHCP                                    |  |  |  |  |
|              | Se                                 | Erver, PPPOE, NAT, TCP, UDP, IP, IPCP, PPIP, IPSEC,<br>ΔΡ. CHΔΡ. SNITP. SNIMP. L2TP |  |  |  |  |
| VPN Funct    | ionality IF                        | PSec encryption                                                                     |  |  |  |  |
| VPN Tunne    | eling •                            | Site-to-Site VPN Tunneling                                                          |  |  |  |  |
|              | •                                  | Remote VPN client tunneling                                                         |  |  |  |  |
|              | (r<br>ti                           | inneling modes)                                                                     |  |  |  |  |
| IP Address   | sing A                             | II Classful/Classless subnets                                                       |  |  |  |  |
| Built-in-DH  | ICP Server Y                       | es                                                                                  |  |  |  |  |
| DHCP Rese    | ervation Y                         | es                                                                                  |  |  |  |  |
| NAT Firewa   | all Y                              | es                                                                                  |  |  |  |  |
| Stateful Pa  | ICKET Inspection (SPI)             | es                                                                                  |  |  |  |  |
| Universal I  | Plug and Play Y                    | es                                                                                  |  |  |  |  |
| Dynamic I    | DNS Service Y                      | es                                                                                  |  |  |  |  |
| (Subscrib    | ed service)                        |                                                                                     |  |  |  |  |
| IIme-base    | d Internet Sharing                 | es                                                                                  |  |  |  |  |
| Support fo   | r Watchdog Timer                   | es                                                                                  |  |  |  |  |
| Load-Bala    | ncing/Fail-Over P                  | arallel Broadband                                                                   |  |  |  |  |
| Internet Co  | onnectivity                        |                                                                                     |  |  |  |  |
| Virtual Ser  | ver IF                             | P and Port Forwarding, De-Militarized Zone hosting                                  |  |  |  |  |
| IP Packet    | riitering Ti                       | me-based, TCP Port, Source IP Filtering                                             |  |  |  |  |
| IP Routing   |                                    | tatic and Dynamic Routing Entry                                                     |  |  |  |  |
| VPN Client   | t Pass-Through P                   | PTP, IPSec                                                                          |  |  |  |  |
| Managem      | nent and Monitoring S              | NMP, Web-based Configuration Interface,                                             |  |  |  |  |
| Due (1)      | u u                                | Config, Telnet, SSH                                                                 |  |  |  |  |
| Profile Bac  | kup and Restore Y                  | es                                                                                  |  |  |  |  |
| Power Poc    | vpgradeable Y                      | Voltage : 5VDC                                                                      |  |  |  |  |
| -ower ket    |                                    | Current Rating : 3A                                                                 |  |  |  |  |
| Physical a   | nd Environment                     | emperature:                                                                         |  |  |  |  |
| -            | •                                  | Operating : 0°C to 55°C                                                             |  |  |  |  |
|              | •                                  | Storage : -20°C to 75°C                                                             |  |  |  |  |
|              | H<br>•                             | Operating : 10% to 80% RH                                                           |  |  |  |  |
|              | •                                  | Storage : 5% to 90% rh                                                              |  |  |  |  |
|              |                                    |                                                                                     |  |  |  |  |
| Physical D   | imension 3                         | 1mm x 160mm x 170mm                                                                 |  |  |  |  |

Further Information References

If you have other Windows operating systems or broadband Internet accounts, please refer to the User's Manual in the accompanying Product CD. This document may become superseded, in which case you may find its latest version at: http://www.compex.com.sq/prodspec.asp?f=Manual&s=1

Disclaimer: Compex, Inc. provides this guide without warranty of any kind, expressed or implied, including but not limited to the implied warranties of merchantability and fitness for a particular purpose. Compex, Inc. may make improvements and/or changes to the product and/or specifications of the product described in this guide, without prior notice. Compex, Inc. will not be liable for any technical inaccuracies or typographical errors found in this guide. Changes are periodically made to the information contained herein and will be incorporated into later versions of the guide. The information contained is subject to change without prior notice.

Trademark Information: Compex<sup>®</sup>, ReadyLINK<sup>®</sup> and MicroHub<sup>®</sup> are registered trademarks of Compex, Inc. Microsoft Windows and the Windows logo are the trademarks of Microsoft Corp. NetWare is the registered trademark of Novell Inc. All other brand and product names are trademarks or registered trademarks of their respective owners.

Notice: Copyright <sup>o</sup> 2006 by Compex, Inc. All rights reserved. Reproduction, adaptation, or translation without prior permission of Compex, Inc. is prohibited, except as allowed under the copyright laws. *Manual Revision by Daniel* 

Manual Number: M-0453-V1.5C Version 1.5, October 2006

FCC NOTICE: This device has been tested and found to comply with the limits for a Class B digital device, pursuant to Part 15 of the FCC Rules. These limits are designed to provide reasonable protection against harmful interference in a residential installation. This device generates, uses and can radiate radio frequency energy. If not installed and used in accordance with the instructions, may cause harmful interference to radio communications. However, there is no guarantee that interference will not occur in a particular installation. If this device does cause harmful interference to radio or television reception which can be determined by turning the PC off and on, the user is encouraged to try to correct the interference by one or more of the following measures:

- Reorient or relocate the receiving
  antenna.
- Increase the distance between the computer and receiver.
   Consult the dealer or an experienced
- Connect the computer into an outlet on a circuit different from that to which the receiver is connected.
  - erent from radio/TV technician for help.

Caution: Any changes or modifications not expressly approved by the grantee of this device could void the user's authority to operate the equipment. FCC Compliance Statement: This device complies with Part 15 of the FCC Rules.

FCC Compliance Statement: This device complies with Part 15 of the FCC Rules. Operation is subject to the following two conditions:

ICES 003 Statement

This Class B digital apparatus complies with Canadian ICES-003. DECLARATION OF CONFORMITY: Compex, Inc. declares that the product: Product Name: Compex Wireless A+G VPN Internet Router Model No.: NetPassage 18A conforms to the following Product Standards:

This device complies with the Electromagnetic Compatibility Directive (89/336/EEC) issued by the Commission of the European Community. Compliance with this directive implies conformity to the following European Norms (in brackets are the equivalent international standards.)

Electromagnetic Interference (Conduction and Radiation): EN 55022 (CISPR 22) Electromagnetic Immunity: EN 55024 (IEC61000-4-2,3,4,5,6,8,11) Low Voltage Directive: EN 60 950: 1992+A1: 1993+A2: 1993+A3: 1995+A4:

<u>Low vonage Directive:</u> EN 60 950: 1992+A1: 1993+A2: 1993+A3: 1995+A4: 1996+A11:1997. Therefore, this are due to be an formit with the following and interview for the second second

Therefore, this product is in conformity with the following regional standards: FCC Class B: following the provisions of FCC Part 15 directive; CE Mark: following the provisions of the EC directive.

DECLARATION OF CONFORMITY: Compex, Inc. declares that: The wireless card in this product complies with the R&TTE Directive (1999/5/EC) issued by the Commission of the European Community. Compliance with this directive implies conformity to the following European Norms (in brackets are the equivalent international standards.)

EMC Standards: FCC: 47 CFR Part 15, Subpart B, 47 CFR Part 15, Subpart C (Section 15.247); CE: EN 300 328-2, EN 300 826 (EN 301 489-17)

Therefore, this product is in conformity with the following regional standards: FCC Class B: following the provisions of FCC Part 15 directive; CE Mark: following the provisions of the EC directive.

| Manufacturer's Name Compex, Inc.     | Technical Support                 |
|--------------------------------------|-----------------------------------|
| Address 840 Columbia street, Suite B | ReadyLINK Network Technology GmbH |
| Brea, CA 92821, USA                  | Albert Einstein Straße 34/M21,    |
| European Contact                     | D-63322 Rödermark, Germany        |
| ReadyLINK Network Technology GmbH    | Fax +49 6074-4-9 0668             |

- X-----Cut along the dotted line-----X-----Cut along the dotted line-----X-----Cut along the dotted line-----X-

| WARRANTY REGISTRATION CARD                                                                                         |                           |           |         |                       | [M-   | 0088-V2.3C] |       | COMPEX<br>networks@work |  |
|----------------------------------------------------------------------------------------------------|---------------------------|-----------|---------|-----------------------|-------|-------------|-------|-------------------------|--|
| You can register via Internet http                                                                                 |                           |           |         | nttp://www.cpx.com or |       |             |       |                         |  |
| at: http://www.com                                                                                                 |                           |           |         |                       | x.cor | n.sg        |       |                         |  |
| Or E-mail: support@compex.com.sg with the following information:                                                   |                           |           |         |                       |       |             |       |                         |  |
| To activate the warranty, please complete this card and return to Compex within ninety (90) days of purchase date. |                           |           |         |                       |       | to Compex   |       |                         |  |
| Product:                                                                                                    | P                         | urchase D | ate:    | Model:                |       | Se          | erial | No:                     |  |
| Name:                                                                                                    |                           |           |         |                       | E-n   | nail:       |       |                         |  |
| Company:                                                                                                    |                           |           |         |                       |       |             |       |                         |  |
| Address:                                                                                                    |                           |           |         |                       |       |             |       |                         |  |
| Postal/Zip Co                                                                                                    | Postal/Zip Code: Country: |           |         |                       |       |             |       |                         |  |
| Phone: (                                                                                                    | )                         |           |         |                       |       |             |       |                         |  |
| How did                                                                                                    |                           | Friend    |         | De De                 | aler  | Magazi      | 0     | Exhibition              |  |
| you learn                                                                                                    | VVOIK                     | 1         | interne | :L                    |       | iviayazli   | lie   |                         |  |
| about                                                                                                    | Othe                      | er:       |         |                       |       |             |       |                         |  |
| ('omnov')                                                                                                    |                           |           |         |                       |       |             |       |                         |  |

Note:

dotted line

Cut along the

Ϋ́

along the dotted line

Cut

ý

-Cut along the dotted line

Ϋ́

For purchases within U.S.A and Canada, please fax to Compex, Inc. at (714) 482-0332 For purchases outside U.S.A and Canada, please fax to Compex Systems Pte Ltd at (65) 6280-9947